# **PLM Technical Support Series**

# CATIA V5 Licensing Cookbook Setting up Nodelock and Concurrent Licensing

By:

**Rick Jones** 

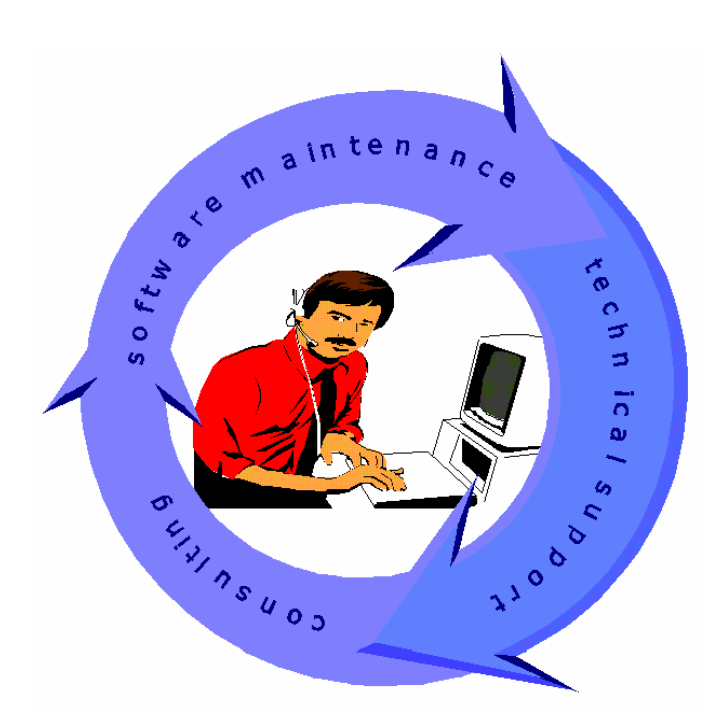

http://www.ibm.com/software/applications/plm/support

**IBM** Product Lifecycle Management Worldwide Technical Support

This series of technical papers focuses on topics of current interest within PLM Solutions. Your contributions and comments are welcome.

Volume 1 Number 1.3

# CATIA V5 Licensing Cookbook Setting up Nodelock and Concurrent Licensing

#### **Rick Jones**

IBM Corporation - Product Lifecycle Management Solutions

This technical document provides the reader tips & tools for the use of CATIA & LUM to aid in the setup of nodelock licensing and or concurrent licensing for V5. This document will aid both the systems administrator and users in understanding enrolling licenses. This is valid for all Version 5 CATIA levels unless specified.

#### **Introduction**

Welcome to the CATIA V5 Licensing Cookbook. Setting up Nodelock licensing and or Concurrent licensing can be a difficult task. The trouble often begins with getting a valid targetid right through to the starting of the application with a valid license. This document has been created to help eliminate many of these difficult tasks encountered. The cookbook contains many of the essential details needed when considering the licensing of PLM products and their use in your environment. Details are provided for various LUM and CATIA tools that are often used as well as file locations, license enrolling, allocation and much more. The concepts presented in this document have been used by many CATIA system administrators and CATIA users and proved to be useful tools that the periodically review.

# Table of Contents

| I. PRE-REQUISITES1                                                                              |
|-------------------------------------------------------------------------------------------------|
| II. THE TARGET ID                                                                               |
| III. OBTAINING THE TARGET ID                                                                    |
| IV. OBTAINING THE TARGET ID VIA LUM1                                                            |
| V. LOCATING LUM CODE ON YOUR SYSTEM                                                             |
| VI. LOCATION OF LUM TOOLS                                                                       |
| VII. TARGET ID PROBLEMS (WINDOWS ONLY)2                                                         |
| VIII. NODELOCKED VS. CONCURRENT                                                                 |
| IX. NODELOCKED GUIDELINES                                                                       |
| X. CONCURRENT GUIDELINES                                                                        |
| XI. ORDER LICENSES                                                                              |
| XII. VERIFY LICENSE INFORMATION4                                                                |
| XIII, LICENSE INFORMATION4                                                                      |
| XIV. CREATE LICENSE CERTIFICATE FILES4                                                          |
| XV. LICENSE CERTIFICATE FILE                                                                    |
| XVI. INSTALLING LICENSES                                                                        |
| XVII. INSTALLING A NODELOCK LICENSE BY IMPORTING A LICENSE CERTIFICATE FILE                     |
| XVIII. NODELOCK LICENSE MANAGER WARNING7                                                        |
| XIX. EDITING THE NODELOCK FILE                                                                  |
| XX. LOCATION OF THE NODELOCK FILE                                                               |
| XXI. INSTALLING A CONCURRENT LICENSE BY IMPORTING A LICENSE CERTIFICATE FILE9                   |
| XXII. ENROLLING A LICENSE USING THE BASIC LICENSE TOOL GUI                                      |
| XXIII. IMPORTING A LICENSE CERTIFICATE FILE FOR A CONCURRENT LICENSE USING THE<br>I4BLT COMMAND |
| XXIV. INSTALLING LICENSES USING THE I4BLT COMMAND11                                             |
| XXV. COMMAND TO INSTALL LICENSES                                                                |

| XXVI. SELECT LICENSES IN THE CATIA LICENSE MANAGER VIA SETTINGS MANAGEMENT 12 |
|-------------------------------------------------------------------------------|
| XXVII. ADDITIONAL PRODUCTS AND SHAREABLE LICENSE AVAILABILITY                 |
| XXVIII. SHAREABLE (DYNAMIC) LICENSE ALLOCATION15                              |
| XXIX. CONCURRENT OFFLINE LICENSING16                                          |
| XXX. OFFLINE CONDURRENT LICENSE SERVER REQUIREMENTS                           |
| XXXI. ADDING AUTHORIZATIONS                                                   |
| XXXII. SETTING THE OFFLINE PERIOD                                             |
| XXXIII. CONCLUSION                                                            |
| XXXIV. AUTHOR                                                                 |

#### **I. Pre-requisites**

- You need an IBM Customer Number under which IBM PLM Products purchased
- You need a computer that has a Network Interface Card (NIC) installed

# II. The Target ID

- The **Target ID** is the unique identifier of each workstation where you intend to install CATIA licenses
- For **NODELOCKED** (**Standalone**) licenses, this is the identification of the workstation where CATIA is to be installed
- For **CONCURRENT** (Network) licenses, this is the identification of the network license server
- The **Target ID** must be supplied when CATIA licenses are ordered

#### **III. Obtaining the Target ID**

- Obtaining the **target ID** of the machine on which you will be installing licenses
- If you already have CATIA V5 installed, run the **Nodelock Key Management Tool** from the **Start**à **Programs**à **Catia**à **Tools** Windows menu

| Nodelock Licens           | se Manager         |                                |
|---------------------------|--------------------|--------------------------------|
| <u>F</u> ile <u>H</u> elp |                    |                                |
| Target ID:                | (                  | 745315E5                       |
| TMPCKEAAAAA-              | TMPCKEA<br>TMPDKEA | 262 days left<br>262 days left |

Figure 1 – Nodelock License Manager

# IV. Obtaining the Target ID via LUM

- If you don't have CATIA installed yet, you can obtain the **Target ID** via the LUM **i4target** tool
- The **i4target** tool will be installed when you install LUM
- The latest LUM code for all platforms can be downloaded from: http://www-4.ibm.com/software/is/lum/download.html
- Note: For Windows, the **i4target** executable can be downloaded at the above site under the tools directory for the Windows platform
- LUM code is also provided on a separate CD, packaged with V5 CATIA code

#### V. Locating LUM Code on Your System

The i4target tool is located in the directory where LUM executables get installed

#### VI. Location of LUM Tools

Windows NT/2000/XP

•  $\Ifor Win Bin$ 

AIX

• /var/ifor or /usr/opt/ifor/ls/os/aix/bin

#### HP, IRIX, SOLARIS

- /var/lum
- or
- /opt/lum/ls/os/hpux/bin (HP)
- /opt/lum/ls/os/svr4.sgi/bin (IRIX)
- /opt/lum/ls/os/solaris/bin (SOLARIS)

Run the following command to display the **Target ID**:

i4target -O

- On Windows you may be able to just double-click on **i4target.exe**, and a message box displaying the **win32mac** Target ID of the machine will be displayed
- The Target ID is a number represented in hexadecimal notation

The following is an example of the i4target –O output showing a valid win32mac TargetID: LUM Target ID

-----

745315e5 win32mac MAC-HW Address

# VII. Target ID Problems (Windows only)

- For Windows, the hardware-based (win32mac) Target ID is retrieved from the device driver that controls the network adapter (not from the operating system)
- The entry I4DRIVER is stored in the Windows Registry, in the path HKEY\_LOCAL\_MACHINE\SOFTWARE\IBM\License Use Runtime, to record the name of the network device driver used to retrieve the Target ID
- For this mechanism to work, a device driver that complies with Network Driver Interface Specification (NDIS) 4 must be installed on the workstation where licenses will be installed
- If you are not sure if your driver complies with NDIS 4, contact the supplier of the driver to confirm NDIS 4 compliance

# VIII. Nodelocked vs. Concurrent

- CATIA licenses can be ordered in two different forms (types): *Nodelocked* (*Standalone*) or *Concurrent* (*Network*)
- A *Nodelocked* license is stored on a specified workstation, and the use of the CATIA product that the license is for is restricted to that workstation (CATIA will run on only that workstation)
- A *Concurrent* license is a license stored on a License Use Management (LUM) Server, that can be used by any client workstation

# IX. Nodelocked Guidelines

- A **Nodelocked** license restricts the use of a CATIA product to the workstation specified in the license
- Passwords (Nodelock Keys) for CATIA products are stored in a nodelock file
- CATIA, rather than License Use Management (LUM), manages use of **nodelocked** licenses
- When you start CATIA, it checks the **nodelock** file to ensure that you have a valid license

# X. Concurrent Guidelines

- Many LUM clients can share the licenses for CATIA
- LUM must be installed and configured on the server and each client, and each client workstation must be connected to a server
- When a user at a client starts CATIA, LUM at the license server determines whether a license is available
- When CATIA is running, the licenses that have been reserved for that session of CATIA remain unavailable to other users
- When CATIA stops running, the licenses are returned to the server, where they become available to other users
- **Concurrent** licenses allow as many users to run CATIA simultaneously as there are valid licenses for CATIA available from the network license servers in your licensing environment

# XI. Order Licenses

- Call the IBM Registration Center to order licenses
  - Ø (800) 446-8989 (USA)

or

Your Local Key Center

- You will need to provide the following:
  - IBM Customer Number
  - Target ID
  - CATIA Product Number(s)

- Software Serial Number(s) (for configurations)
- Platform (operating system)
- License Type Nodelocked or Concurrent or HAL Cluster

#### XII. Verify License Information

Check the email that you receive from the License Key Center to verify that the following information for your licenses is correct (as shown on the next page):

- Target type (Platform)
- Target ID
- License type (Nodelock or Concurrent)

#### XIII, License Information

| Product name : MD2-Catia Mechanical Design C2                   |
|-----------------------------------------------------------------|
| Product number: 5691MD2                                         |
| Target type: win32mac Target id : 745315e5                      |
| Password type: LICENSE                                          |
| No. of connections : 1 License type : NODELOCKED                |
| Passwords are valid From : 2002-03-04 To : 2003-03-04           |
|                                                                 |
| Generated by userid : KEYREGS1 Generated by sys : BLD-MENU      |
| Generation reference No. : 2002-03-05-11.46.57.624231           |
| Vandor name · Dassault Systemes                                 |
| Vender id                                                       |
| Vendor 1d                                                       |
| Vendor Password : dgq5mxkpvqhbi                                 |
| Product Password: kukeitb8ipbgnvnnwc32g9apdhu7s5hauzackdimangaa |
| Product Version: 5.1                                            |

#### XIV. Create License Certificate Files

- A License Certificate file can be created by cutting and pasting the license certificate lines from the email that you receive from the License Key Center into a file.
- Create a separate License Certificate file for each license you have to install.
- The lines you need to cut and paste from your email into a file are shown on below.

### XV. License Certificate File

Cut and Paste the following lines into a file:

[LicenseCertificate] 1<sup>st</sup> line

VendorName=Dassault Systemes VendorPassword=dgq5mxkpvqhbi VendorID=5242378dbf8d.02.c0.09.c8.93.00.00.00 ProductName=MD2-Catia Mechanical Design C2 ProductVersion=TMPMCFA ProductPassword=kukeitb8ipbgnvnnwc32g9apdhu7s5hauzackdimangaa ProductAnnotation=TMPMCFAAAAA-

TargetTypeName=MS Win-32 MAC TargetID=745315e5

SerialNumber=TMPMCFAAAAA

InstallProgram= Last line

- You can name each License Certificate file almost anything you want (i.e. MD2.lic).
- The normal naming convention for License Certificate files is to use a .lic extension.
- The previous example above showed the partial contents of a License Certificate file to clearly display the first and last lines of the file.

The next page shows the complete contents of a License Certificate file.

[LicenseCertificate] CheckSum=2CA72409B863E93B74449C72A0AD6F19 TimeStamp=1015354197 PasswordVersion=7 VendorName=Dassault Systemes VendorPassword=dgq5mxkpvqhbi VendorID=5242378dbf8d.02.c0.09.c8.93.00.00.00 ProductName=MD2-Catia Mechanical Design C2 ProductID=2119 ProductVersion=TMPMCFA ProductPassword=kukeitb8ipbgnvnnwc32g9apdhu7s5hauzackdimangaa ProductAnnotation=TMPMCFAAAAA-LicenseStyle=nodelocked LicenseStartDate=03/04/2002 LicenseDuration=366 LicenseEndDate=03/04/2003 LicenseCount=1 MultiUseRules= RegistrationLevel=3 TryAndBuy=No SoftStop=No TargetType=26 TargetTypeName=MS Win-32 MAC TargetID=745315e5 ExtendedTargetType= ExtendedTargetID= DerivedLicenseStyle= DerivedLicenseStartDate= DerivedLicenseEndDate= DerivedLicenseAggregateDuration= SerialNumber=TMPMCFAAAAA Upgrade=No CapacityType= Bundle=No Registration=No Uniqueness=No Capturable=No InstallProgram=

# XVI. Installing Licenses

Nodelock licenses are installed by importing License Certificates via the Nodelock Key Management Tool

Concurrent licenses are installed by either:

Importing License Certificates via the LUM Basic License Tool Graphical User Interface (GUI)

or

Using the i4blt command

#### XVII. Installing a Nodelock License by Importing a License Certificate File

To install a **NODELOCK** license run:

- On Windows: Startà Programsà Catiaà Toolsà Nodelock Key Management
- On UNIX, Enter the following command: ./catstart -run CATNodeLockMgt This command is located in the directory: /usr/DassaultSystemes/Bxx/OS\_a/code/command where Bxx is the CATIA release (i.e. "B08") and OS\_a is the operating system:
  - aix\_a
  - hpux\_a
  - irix\_a
  - solaris\_a

#### XVIII. Nodelock License Manager Warning

If you haven't installed any nodelock licenses previously, you may get the following Warning when you first bring up the Nodelock Key Management Tool:

| 🛐 Nod       | elock License M                         |                     |
|-------------|-----------------------------------------|---------------------|
| <u>File</u> | <u>H</u> elp                            |                     |
| Target I    | D:                                      | 745315E5            |
| Warning     |                                         | ×                   |
| ⚠           | Nodelock file not fi<br>C:\iFOR\LS\CONF | ound:<br>F\NODELOCK |
|             | OK                                      |                     |
|             |                                         |                     |
|             |                                         |                     |
|             |                                         |                     |

Select OK to Close the Warning.

#### Figure 2 – Nodelock License Manager Warning.

Select Import from the FILE menu in the Nodelock License Manager window

|   | 🛐 N c        | odelock Lic  | en | se Manager | _ 🗆 ×         |
|---|--------------|--------------|----|------------|---------------|
|   | <u>F</u> ile | <u>H</u> elp |    |            |               |
|   | ļr           | nport        |    |            | 745315E5      |
| I | A            | . <u>d</u> d | ŀ. | TMPMCFA    | 350 days left |
| 1 | B            | ead          |    |            |               |
|   | E            | xit          |    |            |               |

Figure 3 – Nodelock License Manager – Import

Select the location of the License Certificate file that you created and then press Open

| File Selectio      | n Box                       |   |          |          | ? ×          |
|--------------------|-----------------------------|---|----------|----------|--------------|
| Look jn:           | 😋 V5 licenses               | • | £        | <b>d</b> |              |
| MD2.lic            |                             |   |          |          |              |
| I MD2_nod          | lelock.lic                  |   |          |          |              |
|                    |                             |   |          |          |              |
|                    |                             |   |          |          |              |
|                    |                             |   |          |          |              |
| I                  |                             |   |          |          |              |
| File <u>n</u> ame: | MD2_nodelock.lic            |   |          |          | <u>O</u> pen |
| Files of type:     | Certificate Files (*.lic)   |   | <b>•</b> |          | Cancel       |
|                    | 🗖 Open as <u>r</u> ead-only |   |          | _        |              |
|                    | ☐ Show Preview              |   |          |          |              |

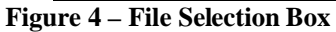

#### XIX. Editing the Nodelock File

• If you need to manually edit the nodelock file, refer to the table on the next chart for the location of the nodelock file on each platform

• The contents of a nodelock file look like this:

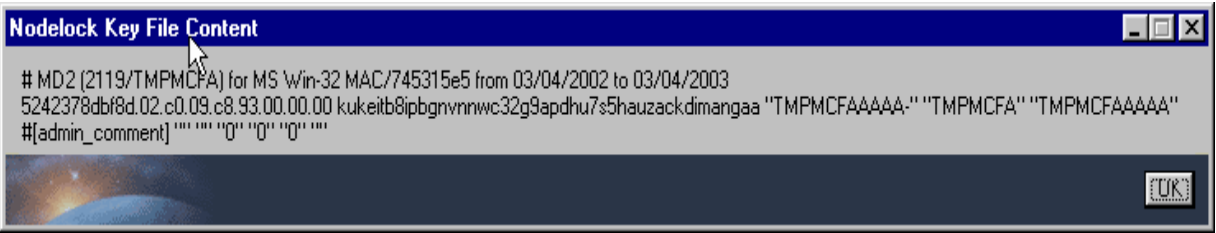

Figure 5 – Nodelock Key File Contents

 The format of the nodelock file is: # Comment (included for product information only) VendorID ProductPassword "ProductAnnotation" "Version" ["SerialNumber"]

#### XX. Location of the Nodelock File

| Platform            | Location                                                         |
|---------------------|------------------------------------------------------------------|
| Windows NT          | \lfor\Ls\Conf                                                    |
| Windows 2000 and XP | \Documents and Settings\All Users\<br>Application Data\IBM\LUM * |
| AIX                 | /var/ifor                                                        |
| HP, IRIX, SOLARIS   | /var/lum or /opt/lum/ls/conf                                     |

#### Figure 6 – Location of the Nodelock File

Note that if LUM is installed on Windows 2000, the location of the nodelock file will be  $\for\Ls\Conf$ 

#### XXI. Installing a Concurrent License by Importing a License Certificate File

- To install a CONCURRENT license on a LUM License Server, use the Basic License Tool provided with LUM (LUM must already be installed and the machine configured as a License Server)
- A License Certificate can be imported by using either the Basic License Tool Graphical User Interface (GUI) or the i4blt command

#### XXII. Enrolling a License using the Basic License Tool GUI

Using the GUI, select Enroll à Single product from the Products menu:

| 👺 Basic License Tool 📃 🗖 🗙                                           |         |                               |          |       |        |  |
|----------------------------------------------------------------------|---------|-------------------------------|----------|-------|--------|--|
| Products Selected Edit View Options Help                             |         |                               |          |       |        |  |
| Enroll Single product Ctrl+P<br>Exit F3 Multiple certificates Ctrl+T |         |                               |          |       |        |  |
| Local node: etstr030.ibmus2.ibm.com                                  |         | Products:3                    |          |       |        |  |
| Product                                                              | Version | Vendor                        | Licenses | n Use | Bundle |  |
| LicensePower/iFOR Test Product                                       | 1.0     | LicensePower/iFOR Test Vendor | 10000    | 0     | No     |  |
| MD2-Catia Mechanical Design C2                                       | TMPL66A | Dassault Systemes             | 1        | 0     | No     |  |
| MDC-Catia User Comp Mech.Des                                         | R1      | Dassault Systemes             | 1        | o     | No     |  |
|                                                                      |         |                               |          |       |        |  |

#### Figure 7 – Enrolling with the Basic License Tool

Select the Import button at the bottom of the Enroll Product Window.

| 😤 Enroll Product 🛛 🔀                   |
|----------------------------------------|
| Product                                |
| N <u>a</u> me                          |
| Version                                |
| License                                |
| Password                               |
| Serial Number                          |
| Annotation                             |
| Vendor                                 |
| <u>N</u> ame                           |
|                                        |
| Password                               |
| Server name ip:etstr030.ibmus2.ibm.com |
|                                        |
|                                        |
|                                        |
|                                        |
| OK Import Cancel Help                  |

Figure 8 – Enroll Product window

Select the location of the License Certificate file that you created and press Open.

| 選 Import               |                      |   |          |          |                | ×                    |
|------------------------|----------------------|---|----------|----------|----------------|----------------------|
| Look <u>i</u> n:       | 🗀 V5 licenses        | - | <b>E</b> | <u>®</u> | Ċ <sup>₩</sup> | 8-8-<br>8-6-<br>8-8- |
| MD2.lic                |                      |   |          |          |                |                      |
| MD2_node               | lock.lic             |   |          |          |                |                      |
|                        |                      |   |          |          |                |                      |
|                        | http://              |   |          |          |                | - 1                  |
| File <u>n</u> ame:     | MD2.lic              |   |          |          |                | <u>open</u>          |
| Files of <u>t</u> ype: | license files(*.lic) |   |          | •        | <u>_</u>       | ancel                |

Figure 9 – Import Panel

Press OK in the Enroll Product Window

# XXIII. Importing a License Certificate File For a Concurrent License Using the i4blt Command

- If you don't have the LUM GUI, you can use the i4blt command to import a License Certificate.
- To import a License Certificate using the LUM i4blt command, enter:
   Ø i4blt -a -f filename

where filename is the name (including path) of the License Certificate file you created.

#### XXIV. Installing Licenses Using the i4blt command

- To install licenses without creating License Certificates, use the i4blt commands provided in the email that you received from the License Key Center
- From the command line (on any platform), cut and paste the i4blt commands listed after the line:
  - Install commands for server xxxxxxxx
     where xxxxxxx is the TargetID of your server

#### XXV. Command to Install Licenses

Following is an example of an i4blt command as provided by the License Key Center:

(This command should be entered all on 1 line, with a space in place of each +) i4blt -a -v "'Dassault Systemes' 5242378dbf8d.02.c0.09.c8.93.00.00.00 +

dgq5mxkpvqhbi" -p "'MD2-Catia Mechanical Design C2' TMPKCFA + zvexusn7favx3gumftmccdk7i3gzrg29krttcaadg6fsgcsa TMPKCFAAAAA-"-S + TMPKCFAAAAA

The syntax for the i4blt command is:

i4blt -a -v "'VendorName' VendorID VendorPassword" -p "'ProductName' ProductVersion ProductPassword ProductAnnotation" –S SerialNumber

Note that each idblt command should be all on 1 line (the above 2 lines should be all on 1 line, with a space between the 'Product Name' and ProductVersion)

#### XXVI. Select Licenses in the CATIA License Manager via Settings Management

You can reserve the licenses you want to start CATIA with before you actually start CATIA Select the Settings Management menu under Start/Programs/Catia/Tools

| Programs • |            |                 |                              |
|------------|------------|-----------------|------------------------------|
|            | 🧰 Catia_p3 | 🕨 📴 Tools 🔷 🕨   | Environment Editor V5R8      |
|            |            | 🐴 CATIA P3 V5R8 | Nodelock Key Management V5R8 |
|            |            |                 | 💱 Settings Management V5R8   |
|            |            |                 | Software Management V5R8     |

#### Figure 10 - Settings Management

- Select the Licensing tab in the Options window
- Select the licenses that you want to start CATIA with (they must be intensified) and then select OK

| Options                                                                                                    | 2 🔀                                                                                                    |
|----------------------------------------------------------------------------------------------------|----------------------------------------------------------------------------------------------------|
| Options<br>General<br>Display<br>Compatibility<br>Parameters and Measure<br>Devices and Virtual Reality<br>Mechanical Design<br>Shape | General Help Shareable Products Licensing Document Macro Image: Constraints   Licensing Information Target Id: 4CD467E8 2 Active Servers : ip:jones-p.pok.ibm Image: Constraints   Display Type : Local 2 Active Servers : ip:jones-p.pok.ibm Image: Constraints   Licensing Setup a few seconds a few minutes   Server Time Out Image: Configurations or Products   Frequency (mn) MAX Image: Show info Demo Mode   List of Available Configurations or Products   Image: Configuration or Products   Image: Configuration or |
|                                                                                                    | OK Cancel                                                                                                    |

Figure 11 – Licensing Tab

You Are Now Ready to: Start CATIA

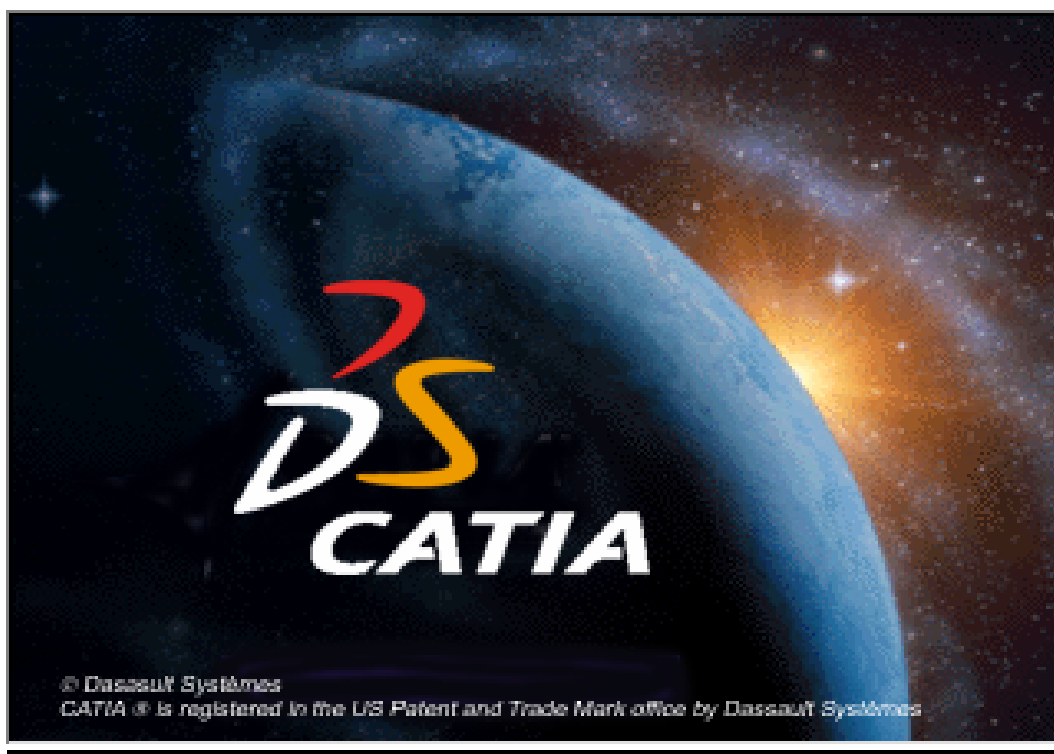

Figure 12 – CATIA Starting

#### XXVII. Additional Products and Shareable License Availability

- There are many products that can be used with configurations.
- Selecting them in the Tools/Options/Licensing tab than starting CATIA. The user will hold this license until he logs out of CATIA.

This is referred to as "static license allocation"

- Only selectable licenses are available.
- Licenses that are not available are under intensified.
- The server is identified where the licenses reside. If there are more servers they will be listed.

Note: You must take at least one configuration license statically in order to start CATIA.

#### XXVIII. Shareable (Dynamic) License Allocation

- In many instances Static License allocation is not practical. Sharing a license is more practical.
- The IG1 CATIA IGES INTERFACE 1 Product is a SHAREABLE product.
- This means you can DYNAMICALLY allocate this product.
- This is done by selecting to the product in the Shareable Products Tab after CATIA has been started with a configuration.
- The square turns ORANGE then selecting OK pulls the license
- If the license were not available a message would be provided indicating so.

| Options                                                                                                    | <u>*!x</u>                                                                                                    | 1                            |
|----------------------------------------------------------------------------------------------------|----------------------------------------------------------------------------------------------------|------------------------------|
| Options<br>General<br>Display<br>Compatibility<br>Parameters and Measure<br>Devices and Virtual Reality<br>Infrastructure<br>Mechanical Design | General       Help       Shareable Products       Licensing       Document       Macros       Performat       Image: Constraint of the state of the state of t | Shareable<br>Products<br>tab |
|                                                                                                    | OK Scancel                                                                                                    |                              |

Figure 13 – Shareable Products Tab

When the user is done with the license (in this case IG1) it is simple to return back to the pool for availability By selecting: Tools/Options/Shareable Products Tab Finding: The product/selecting (square is not ORANGE ) selecting: OK The license is returned for availability by others.

Note: You do not have to stop & restart CATIA to allocate or return the license.

# XXIX. Concurrent Offline Licensing

- Is currently for CATIA only on Windows.
- It is not available in a High Availability Licensing Cluster (HAL)
- Concurrent offline allows a user to extract a license from a license server (setup for concurrent offline licensing) and allows the license to be used on a machine such as a laptop which has been disconnected from the network. The license is useable for a specified number of days but cannot exceed 30 days. When extracted from the server it works just like a nodelock license. The license is "Extracted" by the CATIA Nodelock License Manager Tool and returned with the "Restitute" option.

| Nodelock License         | Manager  |
|--------------------------|----------|
| <u>File</u> <u>H</u> elp |          |
| <u>I</u> mport           | 44C66597 |
| Add                      |          |
| <u>R</u> ead             |          |
| E <u>x</u> tract         |          |
| Re <u>s</u> titute       |          |
| ⊆lear                    |          |
| <u>E</u> ×it             |          |
|                          | •        |
|                          |          |

Figure 14 – Nodelock License Manager showing Extract and Restitute

The license is "Extracted" by the CATIA Nodelock License Manager Tool and returned with the "Restitute" option.

#### XXX. Offline Condurrent License Server Requirements

- You must have a license server running LUM 4.6.7 or higher and CATIA V5R12 minimum to be able to use Concurrent Offline Licensing.
- Stop your license server and run the i4\_offline\_mig.exe to convert the licenses to concurrent offline license.

It is not available with the LUM 4.6.8 code. The executable is available from PLM website: http://www-306.ibm.com/software/applications/plm/support/prodannounce.html

After restarting the license server and selecting a product then "Open as details" you will see that the tab for Concurrent has changed to Concurrent-Offline.

| 🖁 Details of MD2-Catia Mechanical Design C2 |                                      | X                  |  |
|---------------------------------------------|--------------------------------------|--------------------|--|
|                                             |                                      | Product            |  |
|                                             |                                      | Concurrent-Offline |  |
|                                             |                                      |                    |  |
|                                             |                                      |                    |  |
| Product                                     |                                      |                    |  |
| Name                                        | MD2-Catia Mechanical Design C2       |                    |  |
|                                             |                                      |                    |  |
| Version                                     | TMPQ94C                              |                    |  |
| ĮD                                          | 2119                                 |                    |  |
|                                             |                                      |                    |  |
| Vendor                                      |                                      |                    |  |
| Name                                        | Dassault Systemes                    |                    |  |
| -                                           |                                      |                    |  |
| ١ <u>D</u>                                  | 5242378dbf8d.02.c0.09.c8.93.00.00.00 |                    |  |
|                                             |                                      |                    |  |
|                                             |                                      |                    |  |
|                                             |                                      |                    |  |
| <u>Help</u>                                 |                                      |                    |  |
| Product general infor                       | nation                               |                    |  |

Figure 15 – Concurrent-Offline Tab

You will need to set Authorizations.

| 👪 Details (      | of MD2-Catia Mechanical D               | )esign C2    |              |            |              |             |            |             |           |
|------------------|-----------------------------------------|--------------|--------------|------------|--------------|-------------|------------|-------------|-----------|
| <u>L</u> icenses | Selected Help                           |              |              |            |              |             |            |             |           |
| կ՝genses:5       | Sh <u>o</u> w Servers                   | In-Use:0     | Soft Stop In | -Use:0 Que | ued Requests | 3:0         |            |             |           |
|                  | <u>R</u> emove                          | icense Ser Q | ueued Re     | Start Date | Expiration D | MaxOfflineP | Serial Num | Capacity Ty | Annotatio |
| R.               | Update licenses<br>Value Lipite Dataile | ip:RJONES 0  | F            | February 1 | February 1   | 14          | TMPQ94CA   |             | TMPQ94C   |
|                  | Authorizations                          |              |              | <u>í</u>   | , í          |             |            |             |           |
|                  | Î                                       |              |              |            |              |             |            |             |           |

Figure 16 – Authorizations

# XXXI. Adding Authorizations

| Add Authorization         |                                                                      | × |
|---------------------------|----------------------------------------------------------------------|---|
| <u>U</u> ser              | Tom                                                                  |   |
| <u>G</u> roup             | РТ                                                                   |   |
| Offline <u>T</u> arget ID | 44c66597                                                             |   |
| Offline <u>P</u> assword  | tomcat                                                               |   |
| Mode:                     | ● <u>Allowed</u> ● <u>N</u> ot allowed ● Concu <u>r</u> rent allowed |   |
|                           | OK Cancel Help                                                       |   |

| <mark>∰</mark> ₽ | Authorizations            |       |                            |                  | 2                  |
|------------------|---------------------------|-------|----------------------------|------------------|--------------------|
| [                | -Default Authorization    |       |                            | 1                |                    |
|                  | 🔿 All allowed             |       | Change Password            |                  | <u>A</u> aa        |
|                  | O All <u>n</u> ot allowed |       |                            |                  | Modify             |
|                  | All concurrent allowed    |       |                            |                  |                    |
|                  | Password                  |       |                            |                  | <u>D</u> elete     |
| L                |                           |       |                            | ]                | Authorization of O |
|                  |                           |       |                            |                  | Authonizations. z  |
|                  | User                      | Group | Offline Target ID          | Offline Password | Mode               |
|                  | Tom                       | PT    | 44c66597                   | tomcat           | Allowed            |
|                  | Raj                       | dev   | 3cf873b2                   | dev23x           | Allowed            |
|                  |                           |       |                            |                  |                    |
|                  |                           |       | <u>C</u> lose <u>H</u> elp |                  |                    |

Figure 17 and 18 – Add Authorizations

# XXXII. Setting the Offline Period

|   | 🖁 Details of MD2-C     | atia Mechanical | Design C2                   |                |                 |                     |                        | X                  |
|---|------------------------|-----------------|-----------------------------|----------------|-----------------|---------------------|------------------------|--------------------|
|   | Licenses Selecte       | d <u>H</u> elp  |                             |                |                 |                     |                        | Product            |
|   | <u>R</u> emove all     |                 | In-Use:0 Soft Stop          | In-Use:0 Queue | ed Requests:0   |                     |                        | Concurrent-Offline |
|   | Set <u>m</u> aximum of | fline period    | .ice License Ser Queued Re. | Start Date (E) | xpiration D Max | OfflineP Serial Num | Capacity Ty Annotation | I                  |
|   | 5 S                    | 0               | ip:RJONES 0                 | February 1 Fe  | ebruary 1 14    | TMPQ94CA            | . TMPQ94CA             |                    |
|   |                        |                 |                             |                |                 |                     |                        |                    |
|   |                        |                 |                             |                |                 |                     |                        |                    |
|   |                        |                 |                             |                |                 |                     |                        |                    |
|   | •                      |                 |                             |                |                 |                     | •                      |                    |
| - |                        |                 |                             |                |                 |                     |                        |                    |
|   | 👪 Update Of            | fline Perio     | od                          | ×              |                 |                     |                        |                    |
| l |                        |                 |                             |                |                 |                     |                        |                    |
| l | Max allowe             | d value         | 30                          |                |                 |                     |                        |                    |
|   |                        |                 |                             |                |                 |                     |                        |                    |
| l | <u>M</u> ax Offline    | Period          | 14                          |                |                 |                     |                        |                    |
|   |                        |                 |                             |                |                 |                     |                        |                    |
|   |                        |                 |                             |                |                 |                     |                        |                    |

Figure 19 and 20 – Setting Offline Period

<u>H</u>elp

Cancel

<u>o</u>k

See LUM's "Using License Use Management Runtime" Documentation available from the LUM website for more details.

To get the license for use offline you must Extract the key from the server. This is done with the Nodelock License Manager in CATIA.

| Nodelock License         | Manager _ 🗌 🗙 |
|--------------------------|---------------|
| <u>File</u> <u>H</u> elp |               |
| <u>I</u> mport           | 44C66597      |
| A <u>d</u> d             |               |
| <u>R</u> ead             |               |
| E <u>x</u> tract         |               |
| Re <u>s</u> titute       |               |
| ⊆lear                    |               |
| <u>E</u> ×it             |               |
|                          |               |
|                          |               |

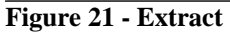

| Nod | elock License Manager |               |                   | ×                 |
|-----|-----------------------|---------------|-------------------|-------------------|
|     | Description           | Serial Number | Expiration (days) | Expiration time   |
| D   | P2                    | TMPP94C       | 30                | 06-Apr-2005 20:00 |
|     | CD                    | R1            | 30                | 06-Apr-2005 20:00 |
| I   | 51                    | R1            | 30                | 06-Apr-2005 20:00 |
| A   | SD                    | R1            | 30                | 06-Apr-2005 20:00 |
| M   | 1D2                   | TMPQ94C       | 14                | 21-Mar-2005 19:00 |
| D   | XL                    | R1            | 30                | 06-Apr-2005 20:00 |
| A   | L2                    | R1            | 30                | 06-Apr-2005 20:00 |
|     |                       |               |                   | Extract Cancel    |

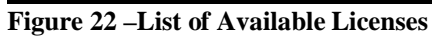

Selecting the license will highlight it than saying Extract it will bring up the Password entry window.

| Nodelock License Manager |               |                   |                   | _ 🗆 X  |
|--------------------------|---------------|-------------------|-------------------|--------|
| <u>File H</u> elp        |               |                   |                   |        |
| Nodelock License Manager |               |                   |                   | × 6597 |
| Licenses Server Pas X    | Serial Number | Expiration (days) | Expiration time   |        |
| Enter License Password – | TMPP94C       | 30                | 23-Mar-2005 19:00 | -      |
| MD2                      | R1            | 30                | 23-Mar-2005 19:00 |        |
| Password *****           | R1            | 30                | 23-Mar-2005 19:00 |        |
|                          | R1            | 30                | 23-Mar-2005 19:00 |        |
| OK Capcel                | TMPQ94C       | 14                | 07-Mar-2005 19:00 |        |
|                          | R1            | 30                | 23-Mar-2005 19:00 |        |
| ALZ                      | R1            | 30                | 23-Mar-2005 19:00 |        |
|                          |               |                   | Extract Canc      | el     |

Figure 22 – License Selection and Password Entry Window

- After extracting the license from the server you can disconnect from the network. The license will be in the nodelock file and usable for the specified amount of days.
- In the Tools/Options/ Licensing tab the CATIA License Manager will show the license in blue and identify it as a local license.
- The license can be returned to the license server before the expiration date is reached with the File/Restitute command in the Nodelock License Manager.

The CATIA Help documentation goes into great detail on this subject as well as the License Use Runtime documentation.

# XXXIII. Conclusion

The ability to set up a stable licensing environment is necessary and sometimes confusing. This Cookbook/ Reference document was written as a desktop assistant. It has been proven to be a useful tool with the implementation of license both nodelock and concurrent.

# XXXIV. Author

**Rick Jones**... a member of the PLM Technical Support Team with over thirty years of experience in mechanical design and manufacturing. He is the Americas licensing team lead for PLM Products and member of the World Wide Installation team. He is the past team lead of and current representative for the Americas on the Worldwide Common Process Project. Jones is the PLM technical support representative on the LUM PDT and primary contact for the IBM/DS HEAT program. Jones is a frequent author and presenter at CATIA Operators Exchange. He was previously employed at Schrade Cutlery as a Tool and Die Maker. Jones attended Ulster Community College and served in the USAF in the communications field. Rick can be reached at mrrrj@us.ibm.com.

® CATIA is a registered trademark of Dassault Systemes.

<sup>®</sup> Windows XP and Windows 2000 are registered trademarks of the Microsoft Corporation.

<sup>®</sup> AIX is a registered trademark of the IBM Corporation.

<sup>®</sup> HP-UX is a registered trademark of the Hewlett Packard Corporation.

<sup>®</sup> Solaris is a registered trademark of Sun Microsystems.

<sup>®</sup> IRIX is a registered trademark of Silicon Graphics, Inc.